T i 箔の方位解析

TexToolsで解析した結果をCTRソフトウエアで表示

2016年03月26日 HelperTex Office

材料-Ti¥2007-01-26-フィルタ-Ti 箔¥contour

## 概要

CTR パッケージソフトウエアでは極点図や逆極点図は3D表示を行っていましたが、等高線表示が 完成したので、T i 箔を3Dから等高線表示による解析を行ってみます。

測定データ

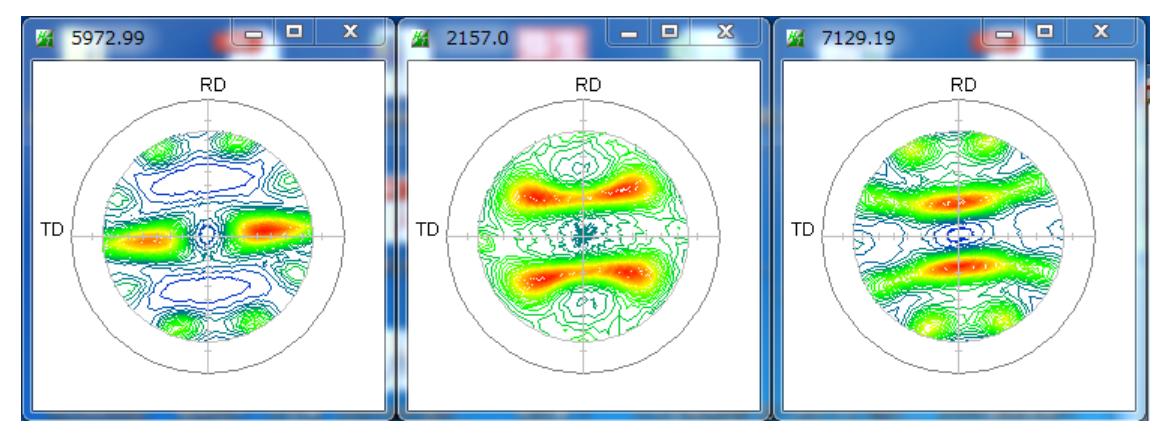

試料取り付けの問題でCCW方向に5度回転しています。

-5度のRD補正と、defocus補正が必要です。吸収係数を実測してみました結果不要。

| M ODFPoleFigure2 3.46YT[16/06/30] by CTR                                                                                                   |                                                                          |  |  |  |
|----------------------------------------------------------------------------------------------------|--------------------------------------------------------------------------|--|--|--|
| File Linear(absolute)Contour ToolKit Help InitSet BGMode Measure Condition Free OverlapRevision Minimu                                     | mMode Rp%                                                                |  |  |  |
| Files select ASC(RINT-PC)  002-Ti(002)ASC 100-Ti(100)ASC 101-Ti(101)ASC                                                                    |                                                                          |  |  |  |
| Calcration Condition Previous Next C:¥tmp 1¥contour¥002-Ti(002) ASC                                                                        | hkl 0,0,2 Change                                                         |  |  |  |
| Backgroud delete mode                                                                                                    | n mo                                                                     |  |  |  |
| Peak slit 6.0 mm BG Slit 6.0 mm 🗹 PeakSlit / BGSlit BG Scope 80.0 deg. 90.0 deg. Set Disp                                                  | RD<br>↓ Full Disp                                                        |  |  |  |
| AbsCalc           Schulz reflection method         Absorption coefficien         18.19         1/cm         Thickness         1         cm | 2Theta 38.4 deg. @ 1/Kt Profile                                          |  |  |  |
| Defocus file Select                                                                                                    |                                                                          |  |  |  |
| ☑     O Defocus(1) functions file       Make defocus function files by TXT2     Files   Files                                              | TextDisp                                                                 |  |  |  |
| Defocus(3) function files folder(Calc unbackdefocus)     BB185mm     Limit Alfa Defocus value                                              | Free(LimitValue=0.0)                                                     |  |  |  |
| Defocus(2) function files folder(Calc backdefocus)     DSH1.2mm+Schulz+RSH5mm     Search minimum Rp4                                       | (Cubic only)                                                             |  |  |  |
| Smoothing for ADC<br>Cycles 2 Weight 4 Disp Standardize<br>Asc Ras TXT @ TXT2                                                              | Cancel     Calc     Exit&ODF     ODF       ValueODFVF-B     ValueODFVF-A |  |  |  |
| Filemake success !!                                                                                                    |                                                                          |  |  |  |

## 極点処理結果

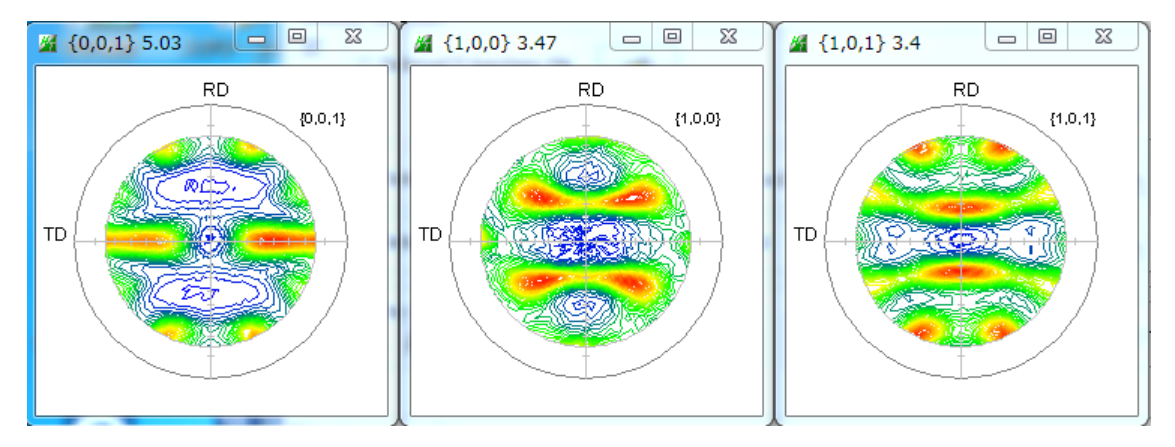

| M PFtoO  | DF3 8.23YT[16/06/30]        |                    |               |         |            |                    |
|----------|-----------------------------|--------------------|---------------|---------|------------|--------------------|
| File Opt | ion Symmetric Software Data |                    |               |         |            |                    |
|          | Outside text(Vector)        |                    |               |         |            | Initialize         |
|          | Inside text                 |                    |               |         |            |                    |
|          | *Labotex CW                 | iles)              | 11 - D6 (hexa | agonal) | •          | getHKL<-Filename   |
|          | Stadard ODF                 | alfa 90.0          | beta 🤤        | 0.0 gan | nm 120.0   | AllFileSelect      |
|          | Siemens                     |                    |               |         |            | ]                  |
|          | TexTools(txt)               | a,b,intens.))<br>r | h,k,l         | 2Theta  | Alfa Area  | AlfaS AlfaE Select |
|          | *TexTools(pol) CCW          |                    | 1.0.0         | 35.1    | 0.0->75.0  |                    |
|          | TexTools(pol) CW            | r                  | 1.0.1         | 40.2    | 0.0 > 75.0 | 0.0 75.0           |
|          | *popLA(RAW)CCW              |                    | 210           | 40.2    | 0.0-773.0  |                    |
|          | popLA(RAW)CW                |                    | 2,1,0         |         |            |                    |
|          | StandaradODF2.5             |                    | 2,1,1         |         |            |                    |
|          | Bunge(PF)                   |                    | 3,1,1         |         |            |                    |
|          | MulTex(TD:beta=0)CCWTXT2    |                    | 4,0,0         | 0.0     |            |                    |
|          | Labotex CCW                 |                    | 3,3,1         | 0.0     |            |                    |
|          |                             | 1                  | 4,2,2         | 0.0     |            | 0.0 0.0            |

各種ODF向けファイルを作成できるが、今回はLaboTexとTexTools向けファイルを作成

| 퉬 LaboTex                         | 2016/03/26 18:38 | ファイル フォル…    |       |
|-----------------------------------|------------------|--------------|-------|
| I TexTools                        | 2016/03/26 18:38 | ファイル フォル     |       |
| 🔄 002-Ti(002).ASC                 | 2007/01/26 17:46 | RINT200077+- | 22 KB |
| 🖪 100-Ti(100).ASC                 | 2007/01/26 17:46 | RINT200077+- | 22 KB |
| 🔤 101-Ti(101).ASC                 | 2807/01/26 17:46 | RINT200077+- | 22 KB |
| Multi.txt                         | 2016/03/26 18:33 | テキスト文書       | 1 KB  |
| 🖲 002-Ti(002)_chR0UB20D3S_2.TXT   | 2016/03/26 18:33 | テキスト文書       | 22 KB |
| 📳 100-Ti(100)_chR0UB20D3S_2.TXT   | 2016/03/26 18:33 | テキスト文書       | 22 KB |
| 📳 101-Ti(101)_chR0UB20D3S_2.TXT 🖊 | 2016/03/26 18:33 | テキスト文書       | 22 KB |
|                                   |                  |              |       |
| 測定データ 極点処理結果                      | ODF向             | けファイルフォルダ    |       |

## T e x T o o l s で解析

| ODF Calculation Setup                      |                                           | X                                                                                                    |               |
|--------------------------------------------|-------------------------------------------|----------------------------------------------------------------------------------------------------|---------------|
| Crystal info.                              | Pole figure info.                         |                                                                                                    |               |
| Crystal system Hexagonal                   | ▼ Number of pole figures                  | 3 💌                                                                                                    |               |
| ,                                          | 1st PF 2nd PF 3rd P                       | F]                                                                                                    |               |
| a  1 0.  90                                | h 0 k                                     | 0 1 2                                                                                                    |               |
| b 1 β 90                                   | Browse PF file locatio                    | n 🚘                                                                                                    |               |
| c/a 159 y 120                              | C:¥tmp 1¥contour¥Tex                      | Tools¥textools002_0pol                                                                                                    |               |
|                                            |                                           |                                                                                                    |               |
| Normalizing pole figures before ODF        | calculation Resolution:  5.00             |                                                                                                    |               |
| ✓ With Orthogonal sample symmetry          |                                           | ure                                                                                                    |               |
| Save as C:¥tmp1¥contour¥TexT               | ools¥Ti.HODF                              |                                                                                                    |               |
| ОК                                         | Advance Help                              | Cancel                                                                                                    |               |
| <u></u>                                    |                                           |                                                                                                    |               |
|                                            |                                           |                                                                                                    | • 🗳           |
| TexToolsで表示され                              | れるODF図(X軸は[2-1-1                          | 10]に固定される)                                                                                                    |               |
|                                            |                                           | Ma                                                                                                    | ax = 16.0     |
| $\square$ $\square$                        | 1207                                      | h7 -                                                                                                    | 1.0           |
|                                            |                                           | $V/\langle -$                                                                                                    | 4.0           |
| ~                                          |                                           | $\gamma \gamma \gamma \circ \gamma - \gamma$                                                                                                    | 7.0           |
|                                            |                                           |                                                                                                    | - 13.0        |
|                                            | 57 7                                      |                                                                                                    |               |
| '₽ <u>// ( )</u> // (                      |                                           |                                                                                                    |               |
|                                            |                                           |                                                                                                    |               |
|                                            |                                           |                                                                                                    |               |
|                                            | φ1 = 0                                    | , 90°                                                                                                    |               |
|                                            |                                           |                                                                                                    |               |
|                                            | ¥                                         |                                                                                                    | c 孫 ○ 孫       |
|                                            | Φ = 0,90                                  |                                                                                                    |               |
| CTRパッケージソフトウ                               | エアで表示(CTRではX軸                             | を[2-1-10]と[10-10]で                                                                                                    | 表示可能) 人       |
| 以下はX軸を[10-10]で表示                           |                                           |                                                                                                    |               |
| A CPODEDisplay 1 20T[16/06/30] by CTE      |                                           |                                                                                                    |               |
| File Titanium View Help                    |                                           |                                                                                                    | ODF 図上マウス移動で  |
| filename: C:\tmp1\contour\TexTools\Ti.HODF |                                           | Max=16.0                                                                                                    | リアルタイムの方位計算   |
|                                            |                                           | Min=0.13                                                                                                    |               |
|                                            |                                           |                                                                                                    | リックシンで加位計算が固定 |
|                                            |                                           |                                                                                                    |               |
|                                            |                                           | 9.0                                                                                                    | 方位部のマウスクリックで  |
|                                            |                                           | $= \frac{7.0}{6.0}$                                                                                                    | 結晶方位図を表示      |
|                                            |                                           |                                                                                                    | /             |
|                                            |                                           | $\bigcirc$ $\diamond$ $\equiv$ $\pm^{2.0}_{1.0}$                                                                                                    |               |
|                                            |                                           |                                                                                                    | × N           |
|                                            |                                           | Brype ~=[10:10]<br>Bungew2section<br>0 90                                                                                                    |               |
|                                            | $\mathbb{A}$                              | 0 41<br>\u03c0 \u03c0 \u0 |               |
|                                            |                                           | 90 ×                                                                                                    |               |
|                                            | (3 3 -6 8)[1 -1 0 0] w1=0 0 dr -40 07 w2- | =60.0                                                                                                    |               |
| ψ1-0.0 Ψ-49.7 Ψ2-00.0 ODF=10.0>            |                                           | -00.0                                                                                                    |               |

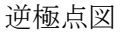

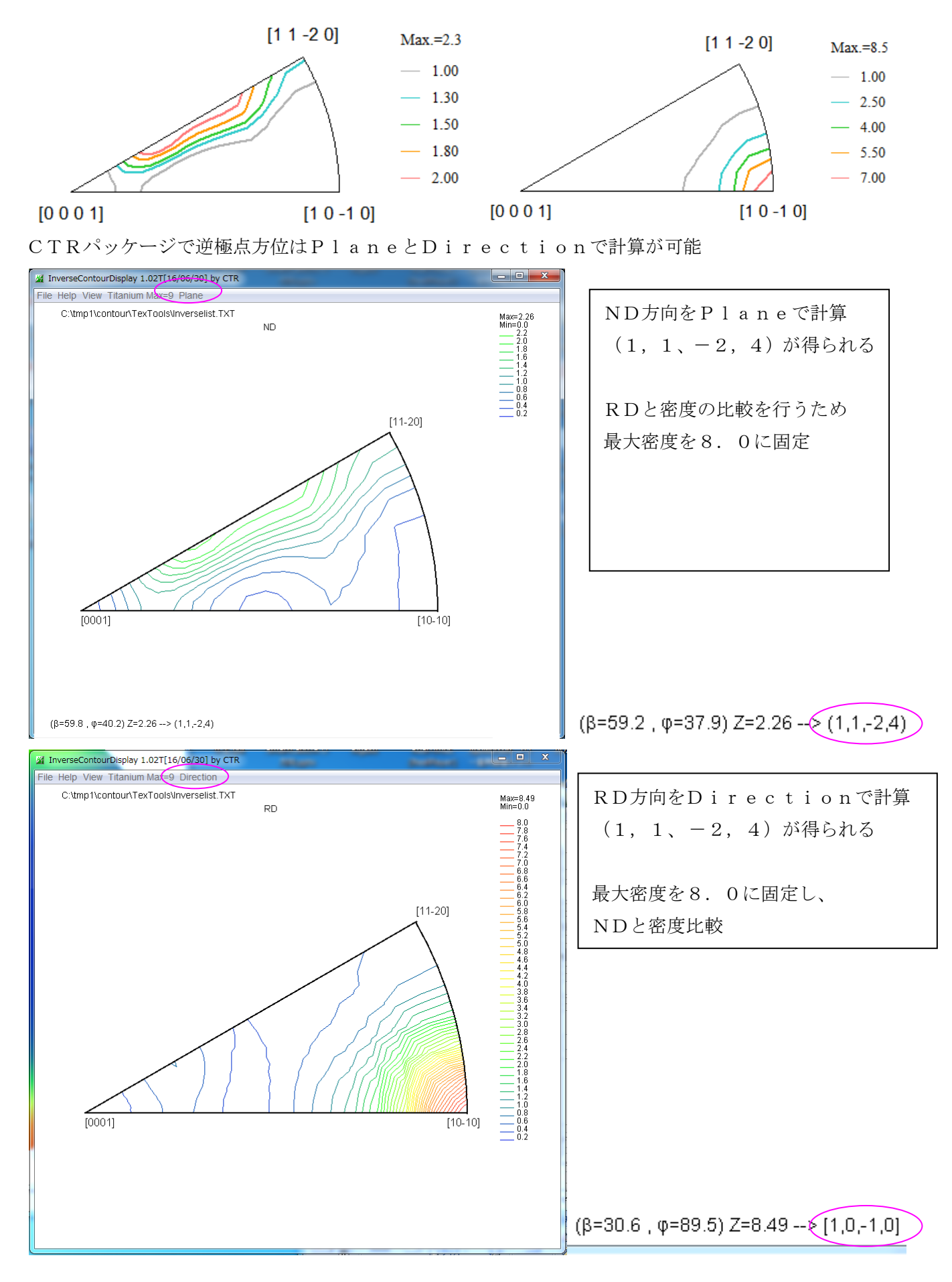

逆極点図から (11-24)[10-10]が得られる。 Hexagonal では、[1100]と[10-10]は同じ

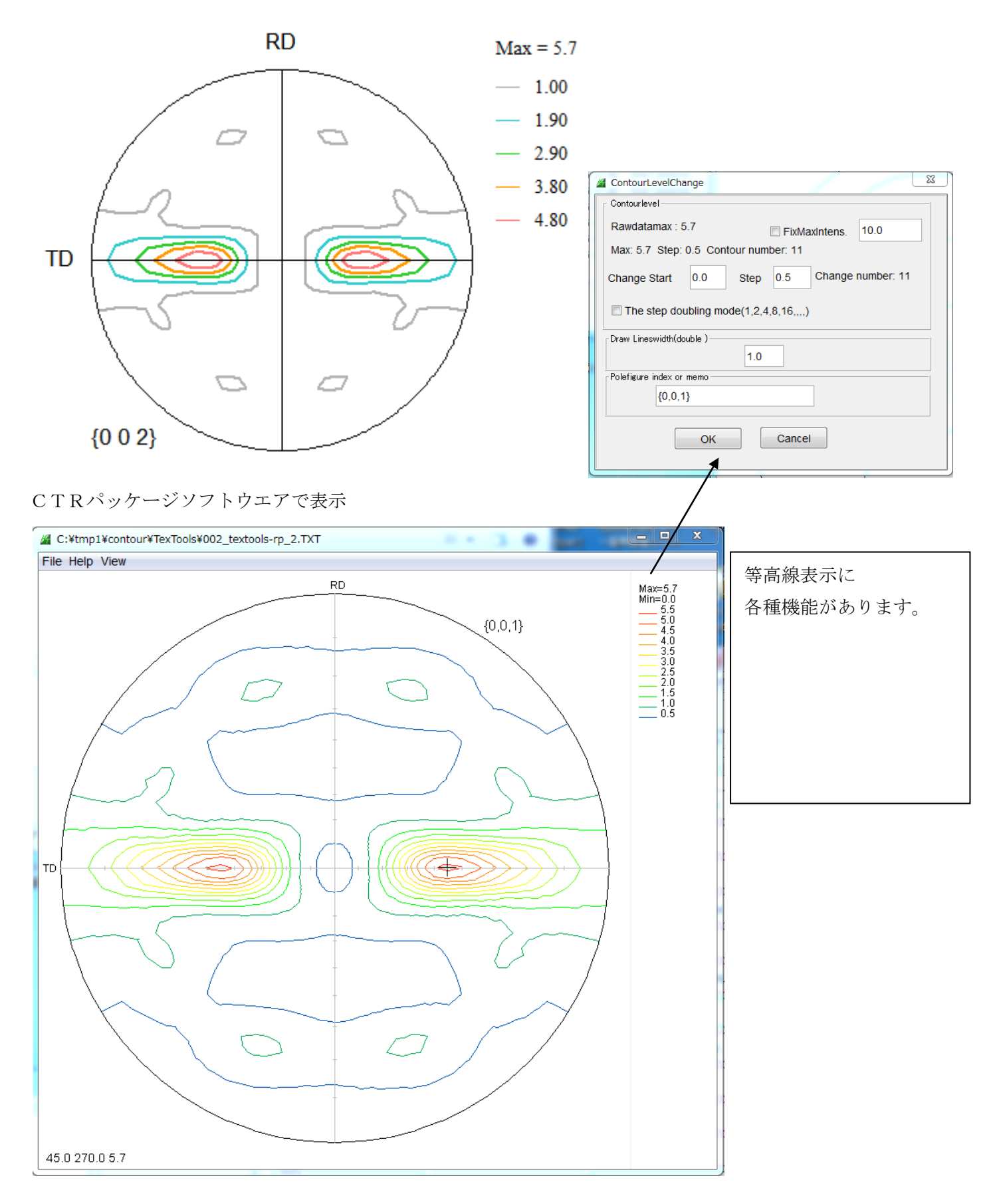

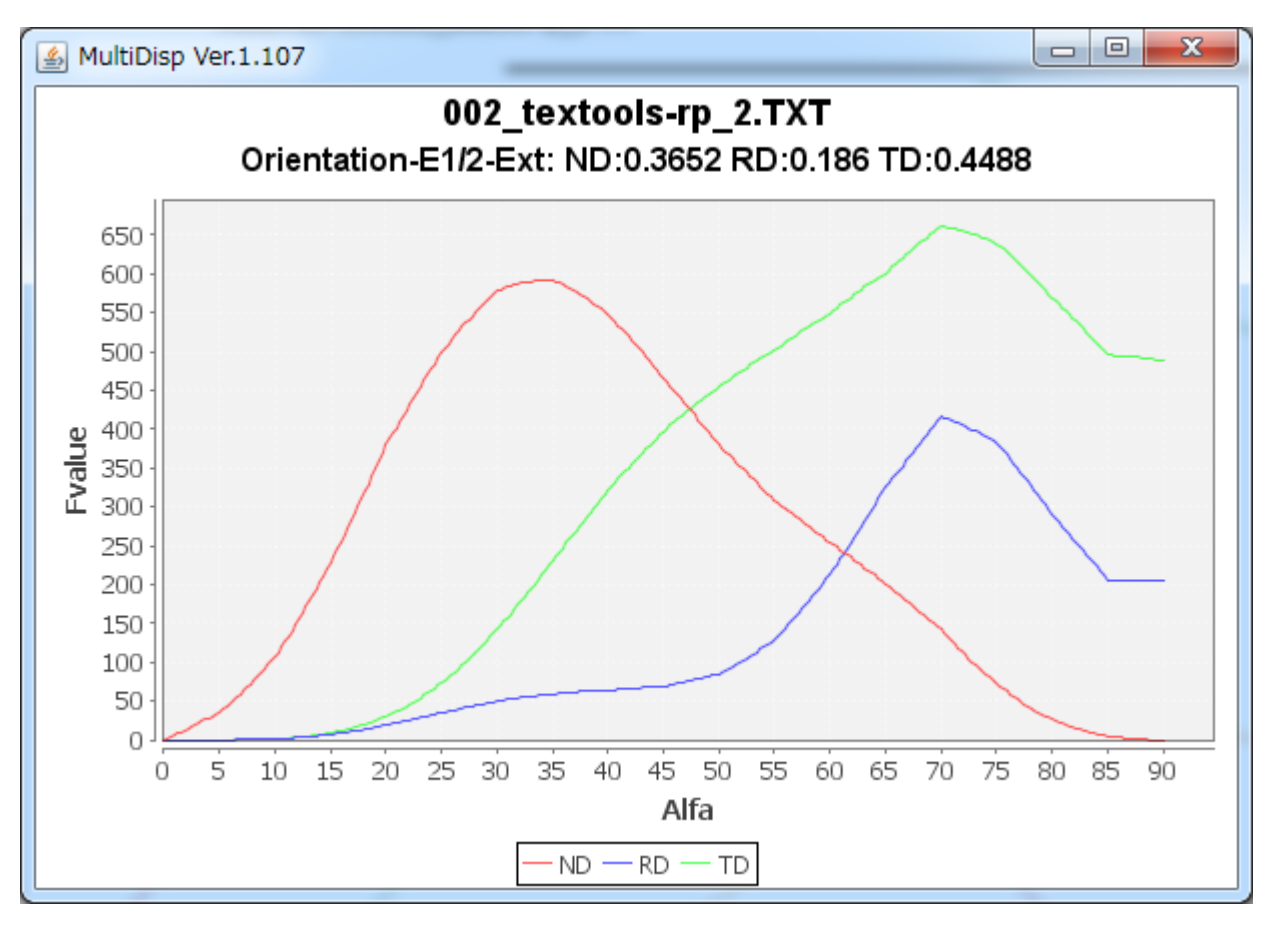

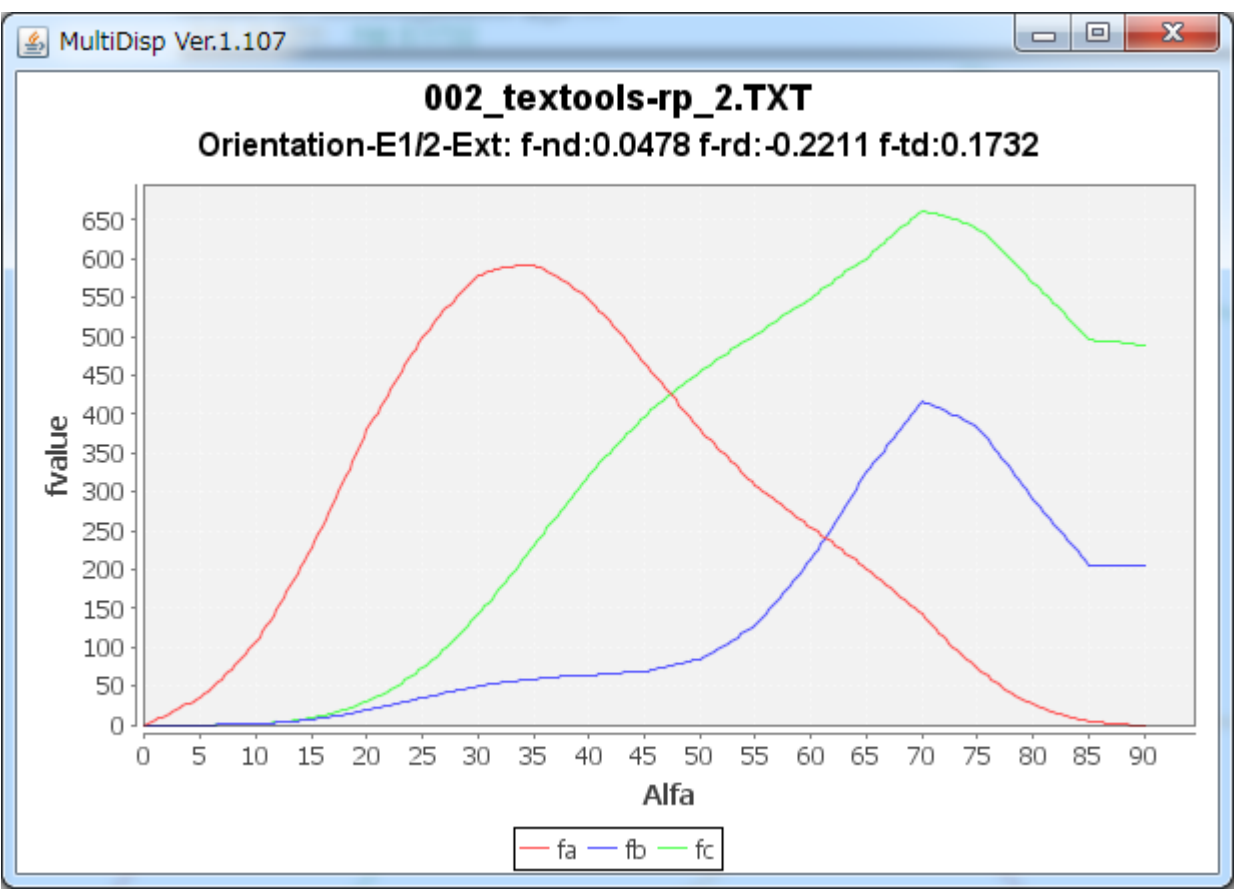

C軸が TD 方向が多く、ND 方向はrandom、RD方向には、少ないが垂直状態

4指数<->3指数変換 ODF解析時、X軸 [2·1·10] <->[10·10]変換

| HexaConvert 1.09YT[16/06/30] by CTR                                                                                                    |  |  |  |  |
|----------------------------------------------------------------------------------------------------|--|--|--|--|
| File Step Help                                                                                                    |  |  |  |  |
| A ■ X-Axis[100] ([2-1-10])                                                                                                    |  |  |  |  |
| Miller Notation (3Axis Notation)                                                                                                    |  |  |  |  |
| Miller Bravais Notation(4 Axis Notation)                                                                                                    |  |  |  |  |
| Euler(p1Fp2)<br>90.0 24.627 30.0                                                                                                    |  |  |  |  |
| Material select                                                                                                    |  |  |  |  |
| AluminumOxide.TXT -                                                                                                    |  |  |  |  |
| c/a 2.73 ψ2 0 - Calc                                                                                                    |  |  |  |  |
| DISP       Position     10       BG Corr     Black       Image: Disp size     200       Image: Disp size     200       Image: Disp size     Disp size       Image: Disp size     Disp size |  |  |  |  |
| OK Return Structure                                                                                                    |  |  |  |  |

逆極点 Direction <-> Plane変換

| Main InverseDirection 1.11T[16/06/30] by CTR |      |
|----------------------------------------------|------|
| File Help                                    |      |
| Max index 15                                 |      |
| Method Direction -                           |      |
| Material Titanium.txt                        |      |
| φ 90 β 0 Calc                                |      |
|                                              |      |
| u 1 v 1 w 0                                  | Calc |
| u 1 v 1 t -2 w 0                             | Calc |
| Plane<br>Max index 15                        |      |
|                                              |      |
|                                              |      |